Pronachem spol. s r.o.

# <u>Rukověť Agronoma – Návod k použití</u>

### **INSTALACE**

Na stránkách společnosti <u>www.pronachem.cz</u> klikněte na odkaz Rukověť agronoma a stáhněte si instalační soubor. Není to nic velkého a po nainstalování funguje i off-line – tedy bez přístupu k internetu.

| <b>PRON</b>    |          |          | Q Zade | jte hledaný výraz | HLEDAT           |            | <b>• +420 777 727 841</b><br>Po - Pá: 8:00 - 16:00 |
|----------------|----------|----------|--------|-------------------|------------------|------------|----------------------------------------------------|
| Úvod           | Aktuálně | Produkty | Sklad  | Bazar             | Rukověť agronoma | Ke stažení | Kontakty                                           |
| Úvod > Rukověl | agronoma |          |        |                   |                  |            |                                                    |

# Rukověť agronoma

Ztrácíte se v různých registracích přípravků se stejnou účinnou látkou? Potřebujete rychle srovnat varianty ošetření a nechce se vám listovat v brožurách? Vyzkoušejte program Rukověť agronoma, který pro vás každoročně plníme aktuálními informacemi.

V současnosti nabízíme Rukověť agronoma ve verzi pro počítače nebo tablety s operačním systémem Windows. Předplatné platí vždy po dobu od 1. dubna do 31. března následujícího roku. Zakoupením plné verze si tedy koupíte informace aktuální v dané sezoně. Každoročně během zimních měsíců připravujeme podklady pro nadcházející sezonu na základě informací od výrobců a ÚKZUZ. Nová verze je každoročně spuštěna od 1. dubna.

<u>Instalační soubor - Rukověť agronoma 2020</u>

Protože víme, že budete potřebovat program vyzkoušet, máte jeho plnou verzi na 30 dní zdarma. Informace týkající se aktivace programu po uplynutí zkušební doby naleznete na <u>našich stránkách</u>.

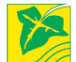

Po instalaci se Vám na ploše obrazovky objeví ikona programu <sup>200</sup>. Po kliknutí na tuto ikonu se program spustí a otevře se vstupní obrazovka. Nyní si ukážeme, jak využít samotný program. Pokračujte přes tlačítko <u>VSTOUPIT</u>.

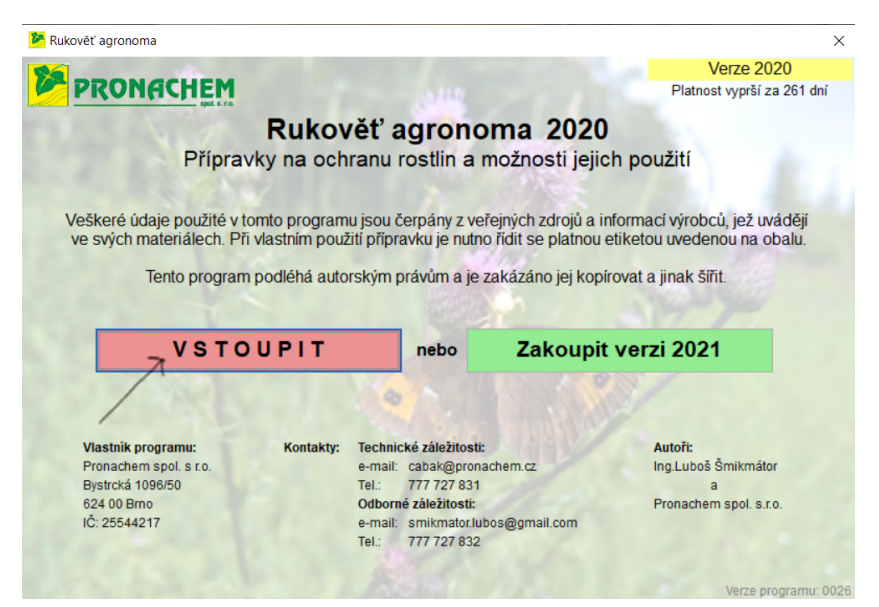

# POUŽITÍ

Po kliknutí na tlačítko Vstoupit se před vámi otevře tabulka s informacemi o přípravcích. Protože je to tabulka rozsáhlá, můžete si ji filtrováním upravovat pro své individuální potřeby.

Pokusím se Vás co nejjednodušeji seznámit s jejími základními funkcemi.

Najetím šipkou na levou stranu tabulky (viz šipka: <u>Zobrazit rozšířené filtry</u>) se Vám zobrazí možnosti rozšířeného filtru.

| P.             | Rukověť                 | agronoma                             |                    |                                            |                         |        |                             |                                 |                                                |                                                               |                                                               | -                                                                              |            | ×      |
|----------------|-------------------------|--------------------------------------|--------------------|--------------------------------------------|-------------------------|--------|-----------------------------|---------------------------------|------------------------------------------------|---------------------------------------------------------------|---------------------------------------------------------------|--------------------------------------------------------------------------------|------------|--------|
|                | Hiedat tex<br>Obecné    | t (filrovat):<br>informace Herbicidy | Zrušt<br>Fungicidy | fitr Uložit / obnovit fitry<br>Insekticidy |                         | _      | _                           | _                               |                                                |                                                               |                                                               |                                                                                |            | COMACH |
|                | Stav<br>prodeje<br>2020 | Název přípravku                      | Prodejce           | Účinná látka                               | Obsah účinných látek.   | Úprava | OP II.st.<br>podzemních vod | OP II.st.<br>povrchových<br>vod | SPe1: Odstup<br>aplikace na stejném<br>pozemku | SPe2: Za účelem<br>ochrany<br>vod/organismů<br>neaplikujte na | SPe2: Aplikace na<br>svažitých půdách a<br>půdách s drenážemi | Neošetřené pásmo<br>od okraje<br>ošetřovaného<br>pozemku v metrech<br>ČLENOVCI | BBCH       |        |
|                | new                     | Accurate Delta                       |                    | Diflufenican + Metsulfuron-methyl          | 600 g/kg + 60 g/kg      |        |                             |                                 |                                                |                                                               |                                                               |                                                                                | 21-32      |        |
|                | а                       | Aceptir 200 SE                       | AGNovachem         | Acetamiprid                                | 200 g/l                 | SE     | vyloučen                    |                                 |                                                |                                                               |                                                               |                                                                                | 55-69,jabl | oñ7    |
|                | а                       | Acramite 480 SC                      | UPL                | Bifenazat                                  | 480 g/l                 | SC     | -                           | vyloučen                        |                                                |                                                               |                                                               |                                                                                |            |        |
|                | а                       | Acrobat MZ WG                        | BASE               | Dimethomorph + Mancozeb                    | 90 g/kg + 600 g/kg      | WG     | -                           | vyloučen                        |                                                |                                                               |                                                               | 1,3                                                                            |            |        |
|                | а                       | Actellic 50 EC                       | SYN                | Pirimiphos-methyl                          | 500 g/l                 | EC     | -                           | -                               |                                                |                                                               |                                                               |                                                                                |            |        |
| -              | a                       | Adaptic                              | ADAMA              | Síran amonný + Polyacrylamide              | 226 g/l + 11,3 g/l      | SL     | -                           | -                               |                                                |                                                               |                                                               |                                                                                |            |        |
| 1              | a                       | Adengo                               | BAY                | Isoxaflutole + Thiencarbazone-methyl + sa  | 225 g/l + 86,77 g/l     | SC     | -                           | -                               |                                                |                                                               |                                                               |                                                                                | PRE,00-1   | 3      |
| 4              | а                       | Adeto                                | AGNovachem         | Flufenacet                                 | 500 g/l                 | SC     | -                           | vyloučen                        |                                                |                                                               |                                                               |                                                                                | 10-16      |        |
| 21             | а                       | Adexar Plus                          | BASE               | Epoxiconazole + Fluxapyroxad + Pyraclostr  | 41,6 + 41,6 +66,6 g/l   | EC     | -                           |                                 |                                                |                                                               |                                                               |                                                                                | 30-59      |        |
| t              | a                       | Adjuvinn                             | Innvigo            | Alkoxylovaný alkohol                       | 0,98                    | SL     | -                           |                                 |                                                |                                                               |                                                               |                                                                                |            |        |
| 1              | new                     | Affix                                | UPL                | Azoxystrobin                               | 250 g/l                 | SC     | -                           | vyloučen                        |                                                |                                                               |                                                               |                                                                                | 31-71      |        |
| 44             | а                       | Agil 100 EC                          | ADAMA              | Propaquizafop                              | 100 g/l                 | EC     | -                           | -                               |                                                |                                                               |                                                               |                                                                                | 13-29      |        |
| né             | а                       | Agility                              | FMC                | Diflufenican + Chlortoluron                | 100 g/l + 500 g/l       | SC     | -                           | vyloučen                        |                                                |                                                               |                                                               |                                                                                | 11-25      |        |
| D H            | а                       | AGN Ekstrem                          | AGNovachem         | Azoxystrobin + Cyproconazole               | 200 g/l + 80 g/l        | SC     | vyloučen                    | vyloučen                        |                                                |                                                               |                                                               |                                                                                | 30-51,59   |        |
| 10             | new                     | Agrastick                            | AGNovachem         | Syntetický latex                           | 450 g/l                 | SL     | -                           | -                               |                                                |                                                               |                                                               |                                                                                |            |        |
| N              | а                       | Agrisorb Mikro                       | AgroProtec         | Organická polymerní sloučenina-gel         |                         | GEL    | -                           |                                 |                                                |                                                               |                                                               |                                                                                |            |        |
| й              | а                       | Agrisorb pro gel                     | AgroProtec         | Organická polymerní sloučenina-gel         |                         | GEL    | -                           |                                 |                                                |                                                               |                                                               |                                                                                |            |        |
| 4              | а                       | Agritox 50 SL                        | AG-AL              | MCPA                                       | 500 g/l                 | SL     | -                           | vyloučen                        |                                                | podzim                                                        |                                                               |                                                                                | 14-29      |        |
| 11             | а                       | AgroClean Liquid                     | UPL                |                                            |                         |        | -                           | -                               |                                                |                                                               |                                                               |                                                                                |            |        |
| K G            | а                       | Agrostim Nitrofenol                  | AgroProtec         | Nitrofenoláty Na                           | 18 g/l                  |        | -                           | -                               |                                                |                                                               |                                                               |                                                                                |            |        |
| <sup>o</sup> p | а                       | Agrostim Tria                        | AgroProtec         | Triacontanol + estery mastných kyselin + e | 2 g/l + 20 g/l + 1 g/l  |        | -                           | -                               |                                                |                                                               |                                                               |                                                                                |            |        |
| 12             | а                       | Agrovital                            | AgroProtec         | Pinolene                                   | 0,96                    | EC     | -                           | -                               |                                                |                                                               |                                                               |                                                                                |            |        |
|                | a                       | Airone SC                            | Belchim            | Hydroxid měďnatý + Oxychlorid měďnatý      | 236,64 a/l + 239,36 a/l | SC     | vvloučen                    | vvloučen                        | 4 kg Cu/ha/rok                                 |                                                               |                                                               |                                                                                | 13-83      |        |

Dvojitým kliknutím si rozbalíte položku <u>Použití</u>, která v sobě skrývá seznam plodin, ze kterých si můžete vybrat tu, která Vás zajímá.

|   | Rukověť agronoma                                                        |                         |                        |            |                                           |                       |        |                             | -                               |                                         | ×                 |
|---|-------------------------------------------------------------------------|-------------------------|------------------------|------------|-------------------------------------------|-----------------------|--------|-----------------------------|---------------------------------|-----------------------------------------|-------------------|
| _ | Hiedat text (fitrovat): Zrušt fitr /                                    | Uložit / obno           | vit fitry              |            |                                           |                       |        |                             |                                 |                                         | 86                |
| ſ | Pout                                                                    | Obecné                  | informace Herbicidy F  | ungicidy   | Insekticidy                               |                       |        | -                           |                                 |                                         | NEONACHEM         |
|   | I⊂ Ličninost<br>□ Prodejce<br>□ Biologická funkte připravku<br>□ Úprava | Stav<br>prodeje<br>2020 | Název přípravku        | Prodejce   | Účinná látka                              | Obsah účinných látek  | Úprava | OP II.st.<br>podzemních vod | OP II.st.<br>povrchových<br>vod | SPe1: Ods<br>aplikace r<br>stejném poze | tup<br>na<br>emku |
|   | □ Toxicita včely                                                        | new                     | Accurate Delta         | Nufarm     | Diflufenican + Metsulfuron-methyl         | 600 g/kg + 60 g/kg    | WG     | vyloučen                    | -                               |                                         |                   |
|   | □ Toxicita ptáci                                                        | а                       | Aceptir 200 SE         | AGNovachem | Acetamiprid                               | 200 g/l               | SE     | vyloučen                    | -                               |                                         |                   |
|   | □ Toxicita savci                                                        | a                       | Acramite 480 SC        | UPL        | Bifenazat                                 | 480 g/l               | SC     | -                           | vyloučen                        |                                         |                   |
|   | OP II.st. podzemních vod                                                | a                       | Acrobat MZ WG          | BASE       | Dimethomorph + Mancozeb                   | 90 g/kg + 600 g/kg    | WG     | -                           | vyloučen                        |                                         |                   |
|   | OP II.st. povrchových vod                                               | a                       | Actellic 50 EC         | SYN        | Pirimiphos-methyl                         | 500 g/l               | EC     | -                           | -                               |                                         |                   |
|   | SPe1: Odstup aplikace na stejném pozemku                                | а                       | Adaptic                | ADAMA      | Síran amonný + Polyacrylamide             | 226 g/l + 11,3 g/l    | SL     | -                           | -                               |                                         |                   |
|   | SPe2: Za účelem ochrany vod/organismů neaplikuite na                    | а                       | Adengo                 | BAY        | Isoxaflutole + Thiencarbazone-methyl + sa | 225 g/l + 86,77 g/l   | SC     | -                           | -                               |                                         |                   |
|   | SPe3: Neošetřené pásmo vzhledem k povrchové vodě v                      | а                       | Adeto                  | AGNovachem | Flufenacet                                | 500 g/l               | SC     | -                           | vyloučen                        |                                         |                   |
|   | SPe2: Neaplikuite na svažitých pozemcích 23° jejichž okr                | a                       | Adexar Plus            | BASE       | Epoxiconazole + Fluxapyroxad + Pyraclostr | 41,6 + 41,6 +66,6 g/l | EC     | -                           | -                               |                                         |                   |
|   | SPo2: Anlikaco na svažitých půdách a půdách s dronáže                   | а                       | Adjuvinn               | Innvigo    | Alkoxylovaný alkohol                      | 0,98                  | SL     | -                           | -                               |                                         |                   |
|   | Octatní vštv a dalčí omozoní                                            | new                     | Affix                  | UPL        | Azoxystrobin                              | 250 g/l               | SC     | -                           | vyloučen                        |                                         |                   |
|   | Noočotřoné násmo od okrajo očotřovaného nozomku v n                     | а                       | Agil 100 EC            | ADAMA      | Propaquizafop                             | 100 g/l               | EC     | -                           | -                               |                                         |                   |
|   | Neošetiene pasitio od okraje osetrovaneno pozetiku v n                  | a                       | Agility                | FMC        | Diflufenican + Chlortoluron               | 100 g/l + 500 g/l     | SC     | -                           | vyloučen                        |                                         |                   |
|   | Neosetrene pasmo od okraje osetrovaneno pozemku v n                     | a                       | AGN Ekstrem            | AGNovachem | Azoxystrobin + Cyproconazole              | 200 g/l + 80 g/l      | SC     | vyloučen                    | vyloučen                        |                                         |                   |
|   | Pocet aplikaci za vegetaci v zavisiosti na piodine                      | new                     | Agrastick              | AGNovachem | Syntetický latex                          | 450 g/l               | SL     | -                           |                                 |                                         |                   |
|   | Podzim / Jaro                                                           | a                       | Agrisorb Mikro         | AgroProtec | Organická polymerní sloučenina-gel        |                       | GEL    | -                           | -                               |                                         |                   |
|   |                                                                         | a                       | Agrisorb pro gel       | AgroProtec | Organická polymerní sloučenina-gel        |                       | GEL    | -                           | -                               |                                         |                   |
|   |                                                                         | a                       | Agritox 50 SL          | AG-AL      | MCPA                                      | 500 g/l               | SL     | -                           | vyloučen                        |                                         |                   |
|   | 1                                                                       |                         | A second second second | 1104       |                                           |                       |        |                             |                                 |                                         |                   |

### Pro náš případ jsem zvolil <u>Pšenici ozimou</u>.

| ☑ Použití                    |
|------------------------------|
| - I Pšenice ozimá            |
| □ Ječmen ozimý               |
| I – □ Žito ozimé             |
| □Triticale ozimé             |
| Pšenice jarní                |
| l □ Ječmen jarní             |
| I ⊒ Žito jarní               |
| □ □ Oves                     |
| Proso                        |
| □ Obilniny s podsevem jetele |
| Obilniny s podsevem vojtěšky |
| - Cirok                      |
|                              |
| Cukrovka, řepa               |
|                              |
| Repka                        |
| Horčice                      |
|                              |
|                              |
|                              |
|                              |
|                              |
|                              |
|                              |
|                              |
|                              |

<u>Dvojitým kliknutím</u> si opět nabídku Použití zabalíme a přesuneme se na <u>Biologickou funkci</u> <u>přípravku</u>, kde obdobným způsobem zvolíme položku – v tomto případě fungicid.

| ✓ Použití                   |
|-----------------------------|
| □ Účinnost                  |
| Prodejce                    |
| Biologická funkce přípravku |
| - □ adjuvant                |
| - □ akaricid                |
| - □ antifreeze              |
| - antitranspirant           |
| ─□ čistící prostředek       |
| — <u> </u>                  |
| Desinfekce půdy             |
| Feromon                     |
| 🔽 fungicid                  |
| graminicid                  |
| ⊢ — □ herbicid              |
| —□ herbicid totální         |
| hnojivo                     |
| insekticid                  |
| □ moluscocid                |
| mořidlo                     |
| moridlo stimulátor          |
| Parazitoid                  |
|                             |

# **MOŽNOSTI ZOBRAZENÍ TABULKY**

Poklepáním na záhlaví určitého sloupce v šedé liště se tabulka srovná podle abecedy či velikosti čísla Ve Vámi vybraném sloupci. Můžete si tedy přípravky srovnat například podle <u>Účinné látky</u>.

|                       |                              |            |                                           |                       |        |                             | -                               |                                                | ~    |
|-----------------------|------------------------------|------------|-------------------------------------------|-----------------------|--------|-----------------------------|---------------------------------|------------------------------------------------|------|
| ložit / obr           | novit fitry                  |            |                                           |                       |        |                             |                                 | 8                                              | 2    |
| Obecr                 | lé informace Herbicidy I     | ungicidy   | Insekticidy                               |                       |        |                             |                                 | PILONA                                         | CHEM |
| Stav<br>prode<br>2021 | /<br>je Název přípravku<br>j | Prodejce   | Účinná látka                              | Obsah účinných látek  | Úprava | OP II.st.<br>podzemních vod | OP II.st.<br>povrchových<br>vod | SPe1: Odstup<br>aplikace na<br>stejném pozemku | -    |
| new                   | Accurate Delta               |            | Diflutenican + Metsulfuron-methyl         | 600 g/kg + 60 g/kg    |        | vyloučen                    |                                 |                                                |      |
| а                     | Aceptir 200 SE               | AGNovachem | Acetamiprid                               | 200 g/l               | SE     | vyloučen                    | -                               |                                                |      |
| а                     | Acramite 480 SC              | UPL        | Bifenazat                                 | 480 g/l               | SC     | -                           | vyloučen                        |                                                |      |
| а                     | Acrobat MZ WG                | BASE       | Dimethomorph + Mancozeb                   | 90 g/kg + 600 g/kg    | WG     | -                           | vyloučen                        |                                                |      |
| а                     | Actellic 50 EC               | SYN        | Pirimiphos-methyl                         | 500 g/l               | EC     | -                           | -                               |                                                |      |
| а                     | Adaptic                      | ADAMA      | Síran amonný + Polyacrylamide             | 226 g/l + 11,3 g/l    | SL     | -                           | -                               |                                                |      |
| а                     | Adengo                       | BAY        | Isoxaflutole + Thiencarbazone-methyl + sa | 225 g/l + 86,77 g/l   | SC     | -                           | -                               |                                                |      |
| а                     | Adeto                        | AGNovachem | Flufenacet                                | 500 g/l               | SC     | -                           | vyloučen                        |                                                |      |
| а                     | Adexar Plus                  | BASE       | Epoxiconazole + Fluxapvroxad + Pvraclostr | 41.6 + 41.6 +66.6 a/l | EC     | -                           | -                               |                                                |      |

Poklepáním kamkoliv na šedou lištu <u>pravým tlačítkem myši</u> se objeví volba viditelnost sloupců. Po kliknutí na <u>Nastavit viditelnost sloupců</u> můžete výrazně zpřehlednit tabulku a zobrazit si jen sloupce, které Vás zajímají.

| 8 | Rukověť a               | agronoma              |            |                                                                          |                             |        |                             |                                 |                                                |                                                               |                                                |
|---|-------------------------|-----------------------|------------|--------------------------------------------------------------------------|-----------------------------|--------|-----------------------------|---------------------------------|------------------------------------------------|---------------------------------------------------------------|------------------------------------------------|
|   | Hiedat text             | t (fitrovat):         | Zrušit f   | iltr Uložit / obnovit filtry Filtr: fungicid+Pšenice o:                  | zimá                        |        |                             |                                 |                                                |                                                               |                                                |
|   | <u>Obecné</u>           | informace Herbicidy F | ungicidy   | Insekticidy                                                              |                             |        |                             |                                 |                                                |                                                               |                                                |
|   | Stav<br>prodeje<br>2020 | Název přípravku       | Prodejce   | Setřídit sloupec<br>Nastavit viditelnost sloup<br>Obnovit výchozí vzhled | účinných látek.             | Úprava | OP II.st.<br>podzemních vod | OP II.st.<br>povrchových<br>vod | SPe1: Odstup<br>aplikace na stejném<br>pozemku | SPe2: Aplikace na<br>svažitých půdách a<br>půdách s drenážemi | Neošetře<br>od o<br>ošetřov<br>pozemku<br>ČLEN |
|   | а                       | Adexar Plus           | BASF       | Ерохіс                                                                   | 41,6 +66,6 g/l              | EC     | -                           |                                 |                                                |                                                               |                                                |
|   | new                     | Affix                 | UPL        | Azoxystrobin                                                             | 250 g/l                     | SC     | -                           | vyloučen                        |                                                |                                                               |                                                |
|   | а                       | AGN Ekstrem           | AGNovachem | Azoxystrobin + Cyproconazole                                             | 200 g/l + 80 g/l            | SC     | vyloučen                    | vyloučen                        |                                                |                                                               |                                                |
|   | а                       | Allegro Plus          | CORTEVA    | Epoxiconazole + Fenpropimorph + Kresoxir                                 | 125 g/l + 150 g/l + 125 g/l | SE     | vyloučen                    | -                               |                                                |                                                               |                                                |
|   | new                     | Alterno               | RASE       | Metconazole                                                              | 60 a/l                      | FC     | -                           | -                               |                                                |                                                               |                                                |

Pomocí tlačítka <u>Zruš označení</u> hromadně odznačíte všechny sloupce. Následně si vyberte ty, které Vás zajímají.

| 8   | Rukověť                 | agronoma                    |            |                             |                                                                                                    |             | - 0                     |
|-----|-------------------------|-----------------------------|------------|-----------------------------|----------------------------------------------------------------------------------------------------|-------------|-------------------------|
|     | Hiedat tex              | d (filtroval):              | Zrušt      | fitr Uložit / obnovit fitry | Fitr: fungicid+Pšenice ozimá                                                                                                    |             |                         |
|     | Obecné                  | informace Herbicidy         | Euppicidy  | Insekticidy                 |                                                                                                    |             |                         |
|     | Obeche                  | Herbicidy                   | Puligicity | Insekticity                 |                                                                                                    |             |                         |
|     | Stav<br>prodeje<br>2020 | Název přípravku             | Prodejce   | 01                          | ertälka Ubsah učinných látek Uprava UPI I.st. Un SPe1: Odstup svačiých půšách a jedrave od kraje odrávaje podzemních vod povchovy povchovy podcemních vod povchovy podcemních vod povchovy povchovy podcemních vod povchovy povchovy podcemních vod povchovy podcemních vod podcemních vod povchovy podcemních vod podcemních vod povchovy podcemních vod povchovy podcemních vod podcemních vod povchovy podcemních vod podcemních vod podcemních | BBCH        | Doporučen<br>pH roztoki |
| - [ | а                       | Adexar Plus                 | BASE       | Epoxicon tole + Fl          |                                                                                                    | 30-59       |                         |
|     | new                     | Affix                       | UPL        | Azo:                        |                                                                                                    | 31-71       | pH<6                    |
|     | а                       | AGN Ekstrem                 | AGNovachem | A: pxystrobin +             | Stav procele 2020                                                                                                    | 30-51,59    | pH<6                    |
|     | а                       | Allegro Plus                | CORTEVA    | Epoxico azole + Fer         | Procejce                                                                                                    | 37-49       |                         |
|     | new                     | Alterno                     | BASE       | Metco                       |                                                                                                    | 31-39       |                         |
|     | а                       | Amistar                     | SYN        | Azoxy                       |                                                                                                    | 31-91       | pH<6                    |
|     | а                       | Ampera                      | AGNovachem | rochloraz +                 | Skubin účiných látek 11                                                                                                    |             |                         |
|     | new                     | Archer                      | SYN        | Fenp                        | ⊠ Úprava                                                                                                    | 30-55       |                         |
| >1  | new                     | Arsenal                     | FMC        | Flut                        | ☑ Toxicita včely roky                                                                                                    | 30-55       |                         |
| t   | new                     | Atlas S                     | CORTEVA    | Proq                        | C Toxicita ptáci                                                                                                    | 25-29       |                         |
| 7   | а                       | Azaka                       | FMC        | Azoxy                       | C Toxicita savci                                                                                                    | 31-71,60-65 | pH<6                    |
| 41  | а                       | Azbany                      | CORTEVA    | Azoxy                       | C Ochrana zranitelných skupin obyvatel (m)                                                                                                    | 31-87       | pH<6                    |
| nê  | new                     | Azoline                     | AgroProtec | Azoxy                       | OP II.st. podzemnich vod                                                                                                    |             | pH<6                    |
| E G | а                       | Bell Pro                    | CORTEVA    | Boscalid +                  | OP II.st. povrchových vod                                                                                                    | 29-51       |                         |
| S 1 | а                       | Boogie Xpro                 | BAY        | Bixafen + Prothioco         | SPe1: Odstup aplikace na stejném pozemku                                                                                                    | 25-59       |                         |
| N   | а                       | Bounty                      | UPL        | Tebuc                       | SPe3: Neošetřené pásmo vzhledem k povrchové vodě v metrech roky                                                                                                    | 14-18,30-69 |                         |
| й   | а                       | Bukat 500 SC                | Innvigo    | Tebuc                       | SPe2: Neaplikujte na svažitých pozemcich 73° jejichž okraje jsou vzdáleny od povr                                                                                                    | 33-59       |                         |
| 4   | а                       | Buzz Ultra DF               | AGNovachem | Tebuc                       | SPe2: Aplikace na svažitých půdách a půdách s drenážemi                                                                                                    | 20-69       |                         |
| N   | а                       | Capalo                      | BASE       | Epoxico azole + Met         | ✓ Ostatni very a daisi omeženi                                                                                                    | 25-61       |                         |
| E a | а                       | Caramba                     | CORTEVA    | Metco                       | Neosetrene pasmo od okraje osetrovaneno pozemku v metrech kOS LINY                                                                                                    | 29-69       |                         |
| ð   | а                       | Comrade                     | Sharda     | A: oxystrobin +             | Meusel anitaci za vandaci za belovali na nodină                                                                                                    | 30-59       | pH<6                    |
|     | а                       | Conatra                     | AGNovachem | Metco                       | Podet dpinaci za regelaci v zavisiosu na prodite                                                                                                    | 31-71       |                         |
|     | а                       | Conclude AZT 250 SC         | Belchim    | Azox,                       |                                                                                                    | 30-59       | pH<6                    |
|     | а                       | Corbel                      | AG-AL,BASF | Fenpro                      | Doportučené pH roztoku                                                                                                    | 30-59       |                         |
|     | new                     | Curbatur EC 250 (+ Alterno) | BASE       | Prothio                     | Pohyb v rostlině                                                                                                    | 25-65       |                         |
|     | а                       | Cyflamid 50 EW              | SUM        | Cyfluf                      | ✓ Poznámka                                                                                                    | 31-59,19-87 |                         |
|     | а                       | Dafne 250 EC                | Innvigo    | Difeno                      | Baleni                                                                                                    | 32-39       |                         |
|     | а                       | Delaro                      | BAY        | Prothiconazole              | Cena 2020                                                                                                    | 25-59       |                         |
|     | а                       | Dirigent                    | ADAMA      | Difenocipazole              | 🗹 Dávka minimální registrovaná vyloučen                                                                                                    | 51-69,14-59 |                         |
|     | а                       | Elatus Era                  | SYN        | Benzovindiflupy             |                                                                                                    | 31-59,69    |                         |
|     | а                       | Eminent Star                | AG-AL      | Chlorothalonil              | + Tetraconazole ZSU g/T SE VVloucen VVloučen                                                                                                    | 40,60-61,69 |                         |

#### 隆 Rukověť agronoma

|          | Hledat text             | t (filtrovat):              | Zrušit     | filtr Uložit / obnovit filtry | Filtr: fungicid+Pšenice o | zimá                          |                                                      |                             |                          |                                                |                                                              |
|----------|-------------------------|-----------------------------|------------|-------------------------------|---------------------------|-------------------------------|------------------------------------------------------|-----------------------------|--------------------------|------------------------------------------------|--------------------------------------------------------------|
|          | <u>Obecné</u>           | informace Herbicidy         | Fungicidy  | Insekticidy                   |                           |                               |                                                      |                             |                          |                                                |                                                              |
|          | Stav<br>prodeje<br>2020 | Název přípravku             | Prodejce   | Účinn                         | á látka                   | Obsah účinných látek          | Úprava                                               | OP II.st.<br>podzemních vod | OP II.st.<br>povrchových | SPe1: Odstup<br>aplikace na stejném<br>pozemku | SPe2: Aplikace na<br>svažitých půdách a<br>půdách s drenážen |
|          | a                       | Adexar Plus                 | BASE       | Epoxiconazole + Flux          | Skupina účinných          | i låtek                       |                                                      |                             |                          |                                                |                                                              |
|          | new                     | Affix                       | UPL        | Azoxy                         | Úprava                    |                               |                                                      |                             | <u> </u>                 |                                                |                                                              |
|          | а                       | AGN Ekstrem                 | AGNovachem | Azoxystrobin +                | Toxicita včely            |                               |                                                      |                             |                          |                                                |                                                              |
|          | а                       | Allegro Plus                | CORTEVA    | Epoxiconazole + Fer           | Toxicita ptáci            |                               |                                                      |                             |                          |                                                |                                                              |
|          | new                     | Alterno                     | BASE       | Metco                         | Toxicita savci            |                               |                                                      |                             |                          |                                                |                                                              |
|          | а                       | Amistar                     | SYN        | Az ox                         |                           | iyon skupin o, watel (m)      |                                                      |                             |                          |                                                |                                                              |
|          | а                       | Ampera                      | AGNovachem | Prochlora +                   | 🗹 OP II.st. podzemn       | ich vod                       |                                                      |                             |                          |                                                |                                                              |
|          | new                     | Archer                      | SYN        | Feng                          | OP II.st. povrchov        | ých vod                       |                                                      |                             |                          |                                                |                                                              |
| $\geq_1$ | new                     | Arsenal                     | FMC        | lut                           | SPe1: Odstup apl          | ikace na stejnem pozemku      |                                                      |                             |                          | 3 roky                                         |                                                              |
| tμ       | new                     | Atlas S                     | CORTEVA    | Pro                           | SPe3: Neosetren           | e pasmo vzhlerem k povrcho    | ove vode v m                                         | etrech                      |                          |                                                |                                                              |
| 11       | а                       | Azaka                       | FMC        | Azoxy                         | SPo2: Aplikaco p          | a svažitých půdách a půdách   | <ul> <li>jejičnž okra</li> <li>e dronážom</li> </ul> | ije jsou vzdaleny<br>vi     | oa povr                  |                                                |                                                              |
| 41       | а                       | Azbany                      | CORTEVA    | Azoxy                         | Ostatní větv a dal        | ší omozoní                    | i s urenazen                                         |                             |                          |                                                |                                                              |
| D.       | new                     | Azoline                     | AgroProtec | Azoxy                         | Neošetřené pásn           | no od okraje ošetřovaného p   | ozemku v me                                          | etrech ROSTLINY             |                          |                                                |                                                              |
| ê,       | а                       | Bell Pro                    | CORTEVA    | Boscalid +                    | Neošetřené pásn           | no od okraje ošetřovaného p   | ozemku v me                                          | etrech ČLENOVC              |                          |                                                |                                                              |
| E F      | а                       | Boogie Xpro                 | BAY        | Bixafen + Prothioco           | Počet aplikací za         | vegetaci v závislosti na plod | ině                                                  |                             |                          |                                                |                                                              |
| N        | а                       | Bounty                      | UPL        | Tebuc                         | Podzim / Jaro             | •                             |                                                      |                             |                          | 2 roky                                         |                                                              |
| й        | а                       | Bukat 500 SC                | Innvigo    | Tebuc                         | BBCH                      |                               |                                                      |                             |                          |                                                |                                                              |
| 4        | а                       | Buzz Ultra DF               | AGNovachem | Tebuc                         | 🗌 Doporučené pH r         | oztoku                        |                                                      |                             |                          |                                                |                                                              |
| Z        | а                       | Capalo                      | BASE       | Epoxiconazole + Met           | 🗌 Pohyb v rostlině        |                               |                                                      |                             |                          |                                                |                                                              |
| р<br>Ц   | а                       | Caramba                     | CORTEVA    | Metco                         | Poznámka                  |                               |                                                      |                             |                          |                                                |                                                              |
| g        | а                       | Comrade                     | Sharda     | Azoxystrobin +                | 🗹 Baleni                  |                               |                                                      |                             |                          |                                                |                                                              |
| 13       | а                       | Conatra                     | AGNovachem | Metco                         | ✓ Cena 2020               |                               |                                                      |                             |                          |                                                |                                                              |
|          | а                       | Conclude AZT 250 SC         | Belchim    | Azoxy                         | ✓ Dávka minimálni         | registrovaná                  |                                                      |                             |                          |                                                |                                                              |
|          | а                       | Corbel                      | AG-AL,BASF | Fenpro                        | ✓ Davka maximálni         | registrovana                  |                                                      |                             |                          |                                                |                                                              |
|          | new                     | Curbatur EC 250 (+ Alterno) | BASE       | Prothio                       | ✓ Davka minimalni         | uoporucena                    |                                                      |                             |                          |                                                |                                                              |
|          | а                       | Cyflamid 50 EW              | SUM        | Cyfluf                        | Cena na 1 na min          |                               |                                                      |                             |                          |                                                |                                                              |
|          | а                       | Dafne 250 EC                | Innvigo    | Difeno                        |                           |                               |                                                      |                             |                          |                                                |                                                              |
|          | а                       | Delaro                      | BAY        | Prothioconazole               | lečmen ozimý              |                               |                                                      |                             |                          |                                                |                                                              |
|          |                         |                             |            |                               |                           |                               |                                                      |                             |                          |                                                | 1 ×                                                          |

### Takto bude vypadat tabulka po mém výběru sloupců:

| Ð  | Rukověť agronoma            |                                            |                               |                             |                                 |         |           |                                 |                                 |                                  |                     |                     | - 0 |
|----|-----------------------------|--------------------------------------------|-------------------------------|-----------------------------|---------------------------------|---------|-----------|---------------------------------|---------------------------------|----------------------------------|---------------------|---------------------|-----|
|    | Hledat text (filtrovat):    | Zrušit filtr Uložit / obnovit filtry       | Filtr: fungicid+Pšenice ozimá |                             |                                 |         |           |                                 |                                 |                                  |                     |                     |     |
|    | Obeen finfermane Untrinity  | Europiaida Incoldicida                     |                               |                             |                                 |         |           |                                 |                                 |                                  |                     |                     |     |
|    | Obecne informace Herbicidy  | Fungicidy Insekticidy                      |                               |                             |                                 |         |           |                                 |                                 |                                  |                     |                     |     |
|    | Název přípravku             | Účinná látka                               | Obsah účinných látek          | OP II.st.<br>podzemních vod | OP II.st.<br>povrchových<br>vod | Balení  | Cena 2020 | Dávka minimální<br>registrovaná | Dávka maximální<br>registrovaná | Dávka<br>minimální<br>doporučená | Cena na 1 ha<br>min | Cena na 1<br>ha max |     |
|    | Adexar Plus                 | Epoxiconazole + Fluxapyroxad + Pyraclostr  | 41,6 + 41,6 +66,6 g/l         |                             |                                 |         |           |                                 |                                 |                                  |                     |                     |     |
|    | Affix                       | Azoxystrobin                               | 250 g/l                       | -                           | vyloučen                        | 51      | 1198      | 1                               | 3                               | 0,5                              | 599                 | 3 594               |     |
|    | AGN Ekstrem                 | Azoxystrobin + Cyproconazole               | 200 g/l + 80 g/l              | vyloučen                    | vyloučen                        | 51      | 1359      | 0,75                            | 0,75                            | 0,75                             | 1 0 1 9             | 1 0 1 9             |     |
|    | Allegro Plus                | Epoxiconazole + Fenpropimorph + Kresoxir   | 125 g/l + 150 g/l + 125 g/l   | vyloučen                    | -                               | 51      | 1583      | 1                               | 1                               | 0,8                              | 1 266               | 1 583               |     |
|    | Alterno                     | Metconazole                                | 60 g/l                        | -                           | -                               | 51      |           | 1,5                             | 1,5                             | 1,5                              |                     |                     |     |
|    | Amistar                     | Azoxystrobin                               | 250 g/l                       | -                           | vyloučen                        | 201     | 1725      | 0,8                             | 3                               | 0,5                              | 862                 | 5 175               |     |
|    | Ampera                      | Prochloraz + Tebuconazole                  | 267 g/l + 133 g/l             | vyloučen                    | vyloučen                        | 51      | 815       | 1,25                            | 1,25                            | 1,25                             | 1 0 1 8             | 1 0 1 8             |     |
|    | Archer                      | Fenpropidin                                | 750 g/l                       | -                           | -                               | 51      | 935       | 0,75                            | 0,75                            | 0,75                             | 701                 | 701                 |     |
| >1 | Arsenal                     | Flutriafol                                 | 125 g/l                       | vyloučen                    | vyloučen                        | 51      | 510       | 1                               | 1                               | 0,5                              | 255                 | 510                 |     |
| t۲ | Atlas S                     | Proquinazid                                | 200 g/l                       | -                           | -                               | 11      | 3422      | 0,25                            | 0,25                            | 0,1                              | 342                 | 855                 |     |
| 1  | Azaka                       | Azoxystrobin                               | 250 g/l                       | -                           | vyloučen                        | 51      | 1350      | 1                               | 1                               | 0,5                              | 675                 | 1 350               |     |
| 44 | Azbany                      | Azoxystrobin                               | 250 g/l                       | -                           | vyloučen                        | 51      | 1183      | 0,8                             | 1                               | 0,6                              | 709                 | 1 183               |     |
| D. | Azoline                     | Azoxystrobin                               | 250 g/l                       | -                           | vyloučen                        | 51      | 1350      | 0,8                             | 1                               | 0,8                              | 1 080               | 1 350               |     |
| Ð  | Bell Pro                    | Boscalid + Epoxiconazol                    | 233 g/l + 67 g/l              | vyloučen                    | vyloučen                        | 51      | 1080      | 1,5                             | 1,5                             | 0,75                             | 810                 | 1 620               |     |
| 1  | Boogie Xpro                 | Bixafen + Prothioconazole + Spiroxamine    | 50 g/l + 100 g/l + 250 g/l    | -                           | -                               | 51      | 1565      | 0,9                             | 1,2                             | 0,9                              | 1 408               | 1 878               |     |
| Z  | Bounty                      | Tebuconazole                               | 430 g/l                       | vyloučen                    | vyloučen                        | 51      | 1429      | 0,6                             | 0,6                             | 0,6                              | 857                 | 857                 |     |
| й  | Bukat 500 SC                | Tebuconazole                               | 500 g/l                       | vyloučen                    | vyloučen                        | 51      | 752       | 0,5                             | 0,5                             | 0,25                             | 188                 | 376                 |     |
| Ļ, | Buzz Ultra DF               | Tebuconazole                               | 750 g/l                       | vyloučen                    | -                               | 1 kg    | 1799      | 0,33                            | 0,33                            | 0,25                             | 449                 | 593                 |     |
| Z  | Capalo                      | Epoxiconazole + Metrafenone + Fenpropin    | 62,5 g/l + 75 g/l + 200 g/l   | vyloučen                    | -                               | 51      | 1035      | 1,4                             | 2                               | 1,2                              | 1 242               | 2 070               |     |
| ra | Caramba                     | Metconazole                                | 60 g/l                        | -                           | -                               | 51      | 949       | 1,2                             | 1,5                             | 0,7                              | 664                 | 1 423               |     |
| go | Comrade                     | Azoxystrobin + Cyproconazole               | 200 g/l + 80 g/l              | vyloučen                    | vyloučen                        | 51      | 1433      | 0,75                            | 1                               | 0,75                             | 1 074               | 1 433               |     |
| 17 | Conatra                     | Metconazole                                | 60 g/l                        | -                           | vyloučen                        | 51      | 949       | 1,2                             | 1,5                             | 0,5                              | 474                 | 1 423               |     |
|    | Conclude AZT 250 SC         | Azoxystrobin                               | 250 g/l                       | -                           | vyloučen                        | 51      | 1400      | 0,8                             | 3                               | 0,5                              | 700                 | 4 200               |     |
|    | Corbel                      | Fenpropimorph                              | 750 g/l                       | -                           | vyloučen                        | 51      | 887       | 1                               | 1                               | 1                                | 887                 | 887                 |     |
|    | Curbatur EC 250 (+ Alterno) | Prothioconazole                            | 250 g/l                       | -                           | -                               | 10 + 10 | 24320     | 0,7                             | 0,8                             | 0,7                              | 1 702               | 1 945               |     |
|    | Cyflamid 50 EW              | Cyflufenamid                               | 50 g/l                        | -                           | -                               | 11      | 2207      | 0,33                            | 0,5                             | 0,33                             | 728                 | 1 103               |     |
|    | Dafne 250 EC                | Difenoconazole                             | 250 g/l                       | vyloučen                    | -                               | 51      | 832       | 0,4                             | 0,6                             | 0,3                              | 249                 | 499                 |     |
|    | Delaro                      | Prothioconazole + Trifloxystrobin          | 175 g/l + 150 g/l             | -                           | -                               | 51      | 1703      | 0,7                             | 1                               | 0,7                              | 1 192               | 1 703               |     |
|    | Dirigent                    | Difenoconazole + Tebuconazole              | 100 g/l + 250 g/l             | vyloučen                    | vyloučen                        | 51      | 1052      | 0,8                             | 1                               | 0,6                              | 631                 | 1 052               |     |
|    | Elatus Era                  | Benzovindiflupyr (Solatenol) + Prothiocona | 75 g/l + 150 g/l              | -                           | -                               | 51      | 1815      | 1                               | 1                               | 0,8                              | 1 452               | 1 815               |     |
|    | Eminent Star                | Chlorothalonil + Tetraconazole             | 250 g/l + 62,5 g/l            | vyloučen                    | vyloučen                        | 51      | 489       | 2                               | 2                               | 2                                | 978                 | 978                 |     |
|    | Eyetak                      | Prochloraz                                 | 450 g/l                       | -                           | vyloučen                        | 51      | 829       | 1                               | 1                               | 0,7                              | 580                 | 829                 |     |
|    | -                           |                                            |                               |                             |                                 |         |           |                                 |                                 |                                  |                     |                     |     |

Podobným způsobem si můžete upravit viditelnost sloupců ve všech záložkách (červený rámeček).

Modrý rámeček označuje místo, které Vám zobrazuje aktuální filtr.

Případně si můžete šířku sloupců upravit i podle svých potřeb posunováním čáry (oranžová šipka) při současném držení levého tlačítka myši.

| P       | Rukovēť agronoma            | 1    |        |         |          |                           |                                          |                                 |                                                 |                                      |                              |                                                              |                                                        |                                                                |                                                                           |                           |                                                         |                                                      |                                                  | _ |
|---------|-----------------------------|------|--------|---------|----------|---------------------------|------------------------------------------|---------------------------------|-------------------------------------------------|--------------------------------------|------------------------------|--------------------------------------------------------------|--------------------------------------------------------|----------------------------------------------------------------|---------------------------------------------------------------------------|---------------------------|---------------------------------------------------------|------------------------------------------------------|--------------------------------------------------|---|
|         | Hiedat text (fitrovat):     |      |        | Zn      | ušit fit | r Ulož                    | it / obnovit f                           | e y Filtr:                      | fungicid+Pšenice                                | zimá                                 | )                            |                                                              |                                                        |                                                                |                                                                           |                           |                                                         |                                                      |                                                  |   |
| ſ       | Obecné informace Herbicidy  | Fu   | ingici | dy      |          | Ins                       | ekticidy                                 |                                 |                                                 |                                      | 1                            | ·                                                            |                                                        |                                                                |                                                                           |                           |                                                         |                                                      |                                                  |   |
|         | Název přípravku             | nožo | vupko  | ov netá | r kvě    | t Chorob<br>pat<br>stébel | Plíseň<br>sněžná<br>onographe<br>nivalis | Stébiolam<br>docercosp<br>herp. | Padli travní stop<br>efekt Blumeria<br>graminis | Padli travni<br>Blumeria<br>graminis | Braničnatky<br>Septoria spp. | Helmintosporová<br>skvrnitost Drechslera<br>tritici repentis | Hnëdá<br>skvrnitost<br>ječmene<br>Pyrenophora<br>teres | Ramulariová<br>skvrnitost<br>listů<br>Ramularia<br>collo-cygni | Rhynchospor.<br>skvrnitost ječmene<br>(žita)<br>Rhynchosporium<br>secalis | Rzi<br>Uredinales<br>spp. | Černě<br>clasové<br>Jternari<br>spp.,<br>dospor<br>spp. | <sup>-</sup> uzarióz<br><sup>-</sup> usariun<br>spp. | Kořenomorka<br>obilní<br>Rhizoctonia<br>cerealis | 3 |
|         | Adexar Plus                 | 2    | 2      | 2       | 1        |                           | 1                                        | 4                               | 3                                               | - 4                                  | 4                            | 4                                                            | 4                                                      | 4                                                              | 4                                                                         | 4                         |                                                         | 1                                                    |                                                  |   |
|         | Affix                       | 1    | 2      | 1       | _        |                           | 3                                        |                                 |                                                 | 1                                    | 3                            | 3                                                            | 3                                                      | 1                                                              | 2                                                                         | 4                         |                                                         |                                                      |                                                  |   |
|         | AGN Ekstrem                 | _    | 2      | 1       | _        | _                         |                                          |                                 |                                                 | 2                                    | 3                            | 3                                                            | 3                                                      | 1                                                              | 2                                                                         | 4                         |                                                         |                                                      |                                                  |   |
|         | Allegro Plus                | _    | 2      | 2       |          |                           | 2                                        | 2                               | 2                                               | 3                                    | 4                            | 4                                                            | 2                                                      | 2                                                              | 4                                                                         | 4                         |                                                         | 1                                                    |                                                  |   |
|         | Alterno                     | _    | 2      | 2       | 2        |                           | 1                                        |                                 | 1                                               | 2                                    | 2                            | 2                                                            | 2                                                      | 2                                                              | 2                                                                         | 3                         |                                                         | 2                                                    |                                                  |   |
|         | Amistar                     | 1    | 2      | 1       |          |                           | 3                                        |                                 |                                                 | 1                                    | 3                            | 3                                                            | 3                                                      | 1                                                              | 2                                                                         | 4                         |                                                         | 0                                                    |                                                  |   |
|         | Ampera                      | 2    | 0      | 1       | 2        |                           | 2                                        | 2                               | 1                                               | 1                                    | 3                            | 3                                                            | 3                                                      | 2,5                                                            | 3                                                                         | 3                         |                                                         | 2                                                    |                                                  |   |
|         | Archer                      | 1    | 2      | 2       |          |                           | 1                                        | 1,5                             | 2                                               | 3                                    | 1                            | 0                                                            | 1                                                      | 1                                                              | 1                                                                         | 1,5                       |                                                         | 0                                                    |                                                  |   |
| 21      | Arsenal                     |      | 2      | 2       |          |                           |                                          |                                 |                                                 | 2                                    | 2                            | 1                                                            | 2                                                      |                                                                | 2                                                                         | 2                         |                                                         |                                                      |                                                  |   |
| tr      | Atlas S                     | 2    | 1      |         |          |                           | 0                                        | 0                               | 0                                               | 4                                    | 0                            | 0                                                            | 0                                                      | 0                                                              | 0                                                                         | 0                         |                                                         | 0                                                    |                                                  |   |
| i.      | Azaka                       | 1    | 2      | 1       |          |                           | 3                                        |                                 |                                                 | 1                                    | 3                            | 3                                                            | 3                                                      | 1                                                              | 2                                                                         | 4                         | Α                                                       | 0                                                    |                                                  |   |
| 44      | Azbany                      | 1    | 2      | 1       |          |                           | 3                                        |                                 |                                                 | 1                                    | 3                            | 3                                                            | 3                                                      | 1                                                              | 2                                                                         | 4                         |                                                         |                                                      |                                                  |   |
| né.     | Azoline                     | 1    | 2      | 1       |          |                           | 3                                        |                                 |                                                 | 1                                    | 3                            | 3                                                            | 3                                                      | 1                                                              | 2                                                                         | 4                         |                                                         | а                                                    |                                                  |   |
| 0       | Bell Pro                    |      | 2      | 2       |          |                           | 1                                        | 3                               | 1                                               | 1,5                                  | 4                            | 2                                                            | 2                                                      | 2                                                              | 2                                                                         | 4                         |                                                         | 1                                                    |                                                  |   |
| 51      | Boogie Xpro                 | 2    | 2      | 2       | 2        |                           | 2                                        | 3                               | 3                                               | 4                                    | 4                            | 4                                                            | 4                                                      | 2                                                              | 4                                                                         | 4                         |                                                         | 2                                                    |                                                  |   |
| N       | Bounty                      | 1    | 1      | 2       | 2        |                           | 1                                        | 1                               |                                                 | 2                                    | 3                            | 2                                                            | 3                                                      | 2                                                              | 2                                                                         | 3                         | Α                                                       | 2                                                    |                                                  |   |
| й       | Bukat 500 SC                | 1    | 1      | 2       | 2        |                           | 1                                        | 1                               |                                                 | 2                                    | 3                            | 2                                                            | 3                                                      | 2                                                              | 2                                                                         | 3                         |                                                         | 2                                                    |                                                  |   |
| 4       | Buzz Ultra DF               | 1    | 1      | 2       | 2        |                           | 1                                        | 1                               |                                                 | 2                                    | 3                            | 2                                                            | 3                                                      | 2                                                              | 2                                                                         | 3                         |                                                         | 2                                                    |                                                  |   |
| 11      | Capalo                      | 2    | 2      | 2       | 1        |                           | 1                                        | 4                               | 4                                               | 4                                    | 4                            | 2                                                            | 3                                                      | 2                                                              | 3                                                                         | 4                         |                                                         | 1                                                    |                                                  |   |
| 5<br>Li | Caramba                     |      | 2      | 2       | 2        |                           | 1                                        |                                 | 1                                               | 2                                    | 2                            | 2                                                            | 2                                                      | 2                                                              | 2                                                                         | 3                         |                                                         | 2                                                    |                                                  |   |
| q       | Comrade                     |      | 2      | 2       |          |                           |                                          | 0                               | 1                                               | 2                                    | 3                            | 3                                                            | 3                                                      | 1                                                              | 2                                                                         | 4                         |                                                         |                                                      |                                                  |   |
| 12      | Conatra                     |      | 2      | 2       | 2        |                           | 1                                        |                                 | 1                                               | 2                                    | 2                            | 2                                                            | 2                                                      | 2                                                              | 2                                                                         | 3                         |                                                         | 2                                                    |                                                  |   |
|         | Conclude AZT 250 SC         | 1    | 2      | 1       |          |                           | 3                                        |                                 |                                                 | 1                                    | 3                            | 3                                                            | 3                                                      | 1                                                              | 2                                                                         | 4                         |                                                         |                                                      |                                                  |   |
|         | Corbel                      |      | 2      | 2       |          |                           | 0                                        | 0                               | 3                                               | 3                                    | 0                            | 0                                                            | 1                                                      | 1                                                              | 2                                                                         | 2                         |                                                         | 0                                                    |                                                  |   |
|         | Curbatur EC 250 (+ Alterno) | 2    | 1      | 2       | 2        |                           |                                          | 3                               |                                                 | 2                                    | 4                            | 3                                                            | 3                                                      | 2                                                              | 4                                                                         | 2                         |                                                         | 3                                                    |                                                  |   |
|         | Cyflamid 50 EW              | 1    | 2      | 1       |          |                           |                                          |                                 | 1                                               | 4                                    |                              |                                                              |                                                        |                                                                |                                                                           |                           |                                                         |                                                      |                                                  |   |
|         | Dafne 250 EC                | 1    | 1      | 2       |          |                           | 0                                        | 0                               | 0                                               | 1.5                                  | 3                            | 0                                                            | 0                                                      | 0                                                              | 0                                                                         | 3                         |                                                         | 0                                                    |                                                  |   |
|         | Delaro                      | 2    | 2      | 2       | 2        |                           | 2                                        | 3                               | 0                                               | 3                                    | 3                            | 3                                                            | 4                                                      | 2                                                              | 4                                                                         | 3                         |                                                         | 2                                                    |                                                  |   |
|         | Dirinent                    | 1    | 2      | 2       | 2        |                           |                                          |                                 |                                                 | 2                                    | 4                            | 2                                                            |                                                        |                                                                |                                                                           | 4                         |                                                         | 3                                                    |                                                  |   |

Červená barva písma ukazuje zaregistrovanou možnost použití, černá je deklarovaná výrobcem.

|   | Obecné informace Herbicidy | E    | ung   | <u>icidy</u> |     |      | Ins                     | ekticidy                                  |                                 |                                                    |                                      |                                               |                                                                               |                              |                                                               |                                                        |                                                                |                                                                            |                           |                                                                        |                            |                                                                                 |                                                |
|---|----------------------------|------|-------|--------------|-----|------|-------------------------|-------------------------------------------|---------------------------------|----------------------------------------------------|--------------------------------------|-----------------------------------------------|-------------------------------------------------------------------------------|------------------------------|---------------------------------------------------------------|--------------------------------------------------------|----------------------------------------------------------------|----------------------------------------------------------------------------|---------------------------|------------------------------------------------------------------------|----------------------------|---------------------------------------------------------------------------------|------------------------------------------------|
|   | Název přípravku            | nože | ov ut | okovnet      | tár | květ | Chorob<br>pat<br>stébel | Plíseň<br>sněžná<br>onographel<br>nivalis | Stébiolam<br>docercosp<br>herp. | Padlí travní<br>stop efekt<br>Blumeria<br>graminis | Padli travni<br>Blumeria<br>graminis | Braničnatka<br>plevová<br>Septoria<br>nodorum | Braničnatka<br>pšeničná<br>Septoria tritici<br>Mycosphaerella<br>graminicola) | Braničnatky<br>Septoria spp. | elmintosporov<br>skvrnitost<br>Drechslera<br>tritici repentis | Hnědá<br>skvrnitost<br>ječmene<br>Pyrenophora<br>teres | Ramulariová<br>skvrnitost<br>listů<br>Ramularia<br>collo-cygni | Rhynchospor,<br>skvrnitost<br>ječmene<br>(žita)<br>hynchosporiu<br>secalis | Rzi<br>Uredinales<br>spp. | Černě<br><lasové<br>Jternari<br/>spp.,<br/>dospor<br/>spp.</lasové<br> | uzarióz<br>usariun<br>spp. | Hnědá<br>skvrnitost<br>ovsa<br>Iminthospor<br><sup>2</sup> yrenophora<br>avenae | ořenomork<br>obilní<br>Rhizoctonia<br>cerealis |
|   | Adexar Plus                | 2    |       | 2 2          | 2   | 1    |                         | 1                                         | - 4                             | 3                                                  | 4                                    | 4                                             | 4                                                                             | 4                            | 4                                                             | - 4                                                    | 4                                                              | 4                                                                          | 4                         |                                                                        | 1                          |                                                                                 |                                                |
|   | Affix                      | 1    |       | 2 1          | L   |      |                         | 3                                         |                                 |                                                    | 1                                    | 3                                             | 3                                                                             | 3                            | 3                                                             | 3                                                      | 1                                                              | 2                                                                          | 4                         |                                                                        | /                          | 2                                                                               |                                                |
|   | AGN Ekstrem                |      |       | 2 1          | L   |      |                         |                                           |                                 |                                                    | 2                                    | 3                                             | 3                                                                             | 3                            | 3                                                             | 3                                                      | 1                                                              | 2                                                                          | 4                         |                                                                        |                            | 1                                                                               |                                                |
|   | Allegro Plus               |      |       | 2 2          | 2   |      |                         | 2                                         | 2                               | 2                                                  | 3                                    | 4                                             | 4                                                                             | 4                            | 4                                                             | 2                                                      | 2                                                              | 4                                                                          | 4 <sup>C</sup>            |                                                                        | 1                          |                                                                                 |                                                |
|   | Alterno                    |      |       | 2 2          | 2   | 2    |                         | 1                                         |                                 | 1                                                  | 2                                    | 2                                             | 2                                                                             | 2                            | 2                                                             | 2                                                      | 2                                                              | 2                                                                          | 3                         |                                                                        | 2                          |                                                                                 |                                                |
|   | Amistar                    | 1    |       | 2 1          | L   |      |                         | 3                                         |                                 |                                                    | 1                                    | 3                                             | 3                                                                             | 3                            | 3                                                             | 3                                                      | 1                                                              | 2                                                                          | 4                         |                                                                        | 0                          |                                                                                 |                                                |
|   | Ampera                     | 2    |       | 0 1          | L   | 2    |                         | 2                                         | 2                               | 1                                                  | 1                                    | 3                                             | 3                                                                             | 3                            | 3                                                             | 3                                                      | 2,5                                                            | 3                                                                          | 3                         |                                                                        | 2                          |                                                                                 |                                                |
|   | Archer                     | 1    |       | 2 2          | 2   |      |                         | 1                                         | 1,5                             | 2                                                  | 3                                    | 1                                             | 1                                                                             | 1                            | 0                                                             | 1                                                      | 1                                                              | 1                                                                          | 1,5                       |                                                                        | 0                          | /                                                                               | ~                                              |
|   | Arsenal                    |      |       | 2 2          | 2   |      |                         |                                           |                                 |                                                    | 2                                    | 2                                             |                                                                               | 2                            | 1                                                             | 2                                                      |                                                                | 2                                                                          | 2                         |                                                                        |                            |                                                                                 | 2                                              |
|   | Atlas S                    | 2    |       | 1            |     |      |                         | 0                                         | 0                               | 0                                                  | 4                                    | 0                                             | 0                                                                             | 0                            | 0                                                             | 0                                                      | 0                                                              | 0                                                                          | 0                         | 0                                                                      | 0                          |                                                                                 | -                                              |
|   | Azaka                      | 1    |       | 2 1          | L   |      |                         | 3                                         |                                 |                                                    | 1                                    | 3                                             | 3                                                                             | 3                            | 3                                                             | 3                                                      | 1                                                              | 2                                                                          | 4                         | A                                                                      | ~ 0                        |                                                                                 |                                                |
| 1 | Azbany                     | 1    |       | 2 1          | L   |      |                         | 3                                         |                                 |                                                    | 1                                    | 3                                             | 3                                                                             | 3                            | 3                                                             | 3                                                      | 1                                                              | 2                                                                          | 4                         |                                                                        |                            |                                                                                 |                                                |
|   | Azoline                    | 1    |       | 2 1          | L   |      |                         | 3                                         |                                 |                                                    | 1                                    | 3                                             | 3                                                                             | 3                            | 3                                                             | 3                                                      | 1                                                              | 2                                                                          | 4                         |                                                                        | ab                         |                                                                                 | 2                                              |
|   | Bell Pro                   |      |       | 2 2          | 2   |      |                         | 1                                         | 3                               | 1                                                  | 1,5                                  | 4                                             | 4                                                                             | 4                            | 2                                                             | 2                                                      | 2                                                              | 2                                                                          | 4                         |                                                                        | 1                          |                                                                                 | 5                                              |
| 1 | Boogie Xpro                | 2    |       | 2 2          | 2   | 2    |                         | 2                                         | 3                               | 3                                                  | 4                                    | 4                                             | 4                                                                             | 4                            | 4                                                             | 4                                                      | 2                                                              | 4                                                                          | 4                         |                                                                        | 2                          |                                                                                 |                                                |
|   | Bounty                     | 1    |       | 1 2          | 2   | 2    |                         | 1                                         | 1                               |                                                    | 2                                    | 3                                             | 3                                                                             | 3                            | 2                                                             | 3                                                      | 2                                                              | 2                                                                          | 3                         | Α                                                                      | 2                          |                                                                                 |                                                |

## **ULOŽENÍ ZOBRAZENÍ TABULKY**

Vámi filtrovaný výběr si můžete pro příště také uložit. Tím pádem veškeré filtrování pro danou plodinu je jednorázovou záležitostí a příští přehled už je velmi rychlý.

Klikněte na tlačítko <u>Uložit/obnovit filtr</u>.

|    | Rukověť agronoma<br>Hledat text (fitrovat):<br><u>Obecné informace</u> Herbicidy | Zrušt r Uložt / obnovit fitry<br>Fungicidy | Fill: fungicid+Pšenice ozimá |                             |                                 |        |           |                                 |                                 |                                  |                     |                     | - |  |
|----|----------------------------------------------------------------------------------|--------------------------------------------|------------------------------|-----------------------------|---------------------------------|--------|-----------|---------------------------------|---------------------------------|----------------------------------|---------------------|---------------------|---|--|
|    | Název přípravku                                                                  | Účinná lálka                               | Obsah účinných látek.        | OP II.st.<br>podzemních vod | OP II.st.<br>povrchových<br>vod | Balení | Cena 2020 | Dávka minimálni<br>registrovaná | Dávka maximální<br>registrovaná | Dávka<br>minimální<br>doporučená | Cena na 1 ha<br>min | Cena na 1<br>ha max |   |  |
|    | Adexar Plus                                                                      | Epoxiconazole + Fluxapyroxad + Pyraclostr  | 41,6 + 41,6 +66,6 g/l        |                             |                                 |        |           |                                 |                                 |                                  |                     | 3 402               |   |  |
|    | Affix                                                                            | Azoxystrobin                               | 250 g/l                      | -                           | vyloučen                        | 51     | 1198      | 1                               | 3                               | 0,5                              | 599                 | 3 594               |   |  |
|    | AGN Ekstrem                                                                      | Azoxystrobin + Cyproconazole               | 200 g/l + 80 g/l             | vyloučen                    | vyloučen                        | 51     | 1359      | 0,75                            | 0,75                            | 0,75                             | 1 0 1 9             | 1 0 1 9             |   |  |
|    | Allegro Plus                                                                     | Epoxiconazole + Fenpropimorph + Kresoxin   | 125 g/l + 150 g/l + 125 g/l  | vyloučen                    | -                               | 51     | 1583      | 1                               | 1                               | 0,8                              | 1 266               | 1 583               |   |  |
|    | Alterno                                                                          | Metconazole                                | 60 g/l                       | -                           |                                 | 51     |           | 1,5                             | 1,5                             | 1,5                              |                     |                     |   |  |
|    | Amistar                                                                          | Azoxystrobin                               | 250 g/l                      | -                           | vyloučen                        | 201    | 1725      | 0,8                             | 3                               | 0,5                              | 862                 | 5 175               |   |  |
|    | Ampera                                                                           | Prochloraz + Tebuconazole                  | 267 g/l + 133 g/l            | vyloučen                    | vyloučen                        | 51     | 815       | 1,25                            | 1,25                            | 1,25                             | 1 018               | 1 0 1 8             |   |  |
|    | Archer                                                                           | Fenpropidin                                | 750 g/l                      | -                           | -                               | 51     | 935       | 0,75                            | 0,75                            | 0,75                             | 701                 | 701                 |   |  |
| >1 | Arsenal                                                                          | Flutriafol                                 | 125 g/l                      | vyloučen                    | vyloučen                        | 51     | 510       | 1                               | 1                               | 0,5                              | 255                 | 510                 |   |  |
| tr | Atlas S                                                                          | Proquinazid                                | 200 g/l                      | -                           | -                               | 11     | 3422      | 0,25                            | 0,25                            | 0,1                              | 342                 | 855                 |   |  |
| 1  | Azaka                                                                            | Azoxystrobin                               | 250 g/l                      | -                           | vyloučen                        | 51     | 1350      | 1                               | 1                               | 0,5                              | 675                 | 1 350               |   |  |
| 44 | Azbany                                                                           | Azoxystrobin                               | 250 g/l                      | -                           | vyloučen                        | 51     | 1183      | 0,8                             | 1                               | 0,6                              | 709                 | 1 183               |   |  |
| 9  | Azoline                                                                          | Azoxystrobin                               | 250 g/l                      | -                           | vyloučen                        | 51     | 1350      | 0,8                             | 1                               | 0,8                              | 1 080               | 1 350               |   |  |
| Ð  | Bell Pro                                                                         | Boscalid + Epoxiconazol                    | 233 g/l + 67 g/l             | vyloučen                    | vyloučen                        | 51     | 1080      | 1,5                             | 1,5                             | 0,75                             | 810                 | 1 620               |   |  |
| 4  | Roonie Xnro                                                                      | Rixafen + Prothioconazole + Sniroxamine    | 50 a/l + 100 a/l + 250 a/l   | -                           | -                               | 51     | 1565      | 0.9                             | 1.2                             | 0.9                              | 1 408               | 1 878               |   |  |

| D   | Rukověť agronoma                   |       |             |                             |                |                          |                                |          |       |                                                              |                                                        |                                                                |                                                                           |                           |                                                                        |                            |                                                  |  |
|-----|------------------------------------|-------|-------------|-----------------------------|----------------|--------------------------|--------------------------------|----------|-------|--------------------------------------------------------------|--------------------------------------------------------|----------------------------------------------------------------|---------------------------------------------------------------------------|---------------------------|------------------------------------------------------------------------|----------------------------|--------------------------------------------------|--|
|     | Hledat text (fitrovat):            | Z     | rušit filta | U 2t/n                      | hnovit fil     | ltry                     |                                |          |       |                                                              |                                                        |                                                                |                                                                           |                           |                                                                        |                            |                                                  |  |
|     | Obecné informace Herbicidy Fungici | dy    | /           | 71 sek                      | Ulo<br>Spr     | ožit aktu<br>ráva filtr  | ální filtr<br>ů                | K        |       |                                                              |                                                        |                                                                |                                                                           |                           | I                                                                      |                            |                                                  |  |
|     | Název přípravku nožov upko         | ovnet | ár květ     | Choroby<br>pat or<br>stébel | AK<br>BR<br>BR | ARICID<br>AMBOR<br>AMBOR | Y<br>XY FUNGICII<br>XY HERBICI | DY<br>DY |       | Helmintosporová<br>skvrnitost Drechslera<br>tritici repentis | Hnědá<br>skvrnitost<br>ječmene<br>Pyrenophora<br>teres | Ramulariová<br>skvrnitost<br>listů<br>Ramularia<br>collo-cygni | Rhynchospor.<br>skvrnitost ječmene<br>(žita)<br>Rhynchosporium<br>secalis | Rzi<br>Uredinales<br>spp. | Cerně<br><lasové<br>Jternari<br/>spp.,<br/>dospor<br/>spp.</lasové<br> | uzarióz<br>usariun<br>spp. | Kořenomorka<br>obilní<br>Rhizoctonia<br>cerealis |  |
|     | Adexar Plus 2 2                    | 2     | 1           |                             | HR             | ÁCH HE                   | ERBICIDY                       |          |       | 4                                                            | 4                                                      | 4                                                              | 4                                                                         | 4                         |                                                                        | 1                          |                                                  |  |
|     | Affix 1 2                          | 1     | _           |                             | JÁD            | DROVIN                   | Y AKARICI                      | DY       |       | 3                                                            | 3                                                      | 1                                                              | 2                                                                         | 4                         |                                                                        |                            |                                                  |  |
|     | AGN Ekstrem 2                      | 1     |             |                             | ΙÁΓ            |                          | Y FUNGICI                      | DY.      |       | 3                                                            | 3                                                      | 1                                                              | 2                                                                         | 4                         |                                                                        |                            |                                                  |  |
|     | Allegro Plus 2                     | 2     |             |                             |                |                          |                                |          |       | 4                                                            | 2                                                      | 2                                                              | 4                                                                         | 4                         |                                                                        | 1                          |                                                  |  |
|     | Alterno 2                          | 2     | 2           |                             | JAL            | DROVIN                   | IT INSER III                   |          | I     | 2                                                            | 2                                                      | 2                                                              | 2                                                                         | 3                         |                                                                        | 2                          |                                                  |  |
|     | Amistar 1 2                        | 1     |             |                             | KU             | KURIC                    | EHERBICID                      | PΥ       |       | 3                                                            | 3                                                      | 1                                                              | 2                                                                         | 4                         |                                                                        | 0                          |                                                  |  |
|     | Ampera 2 0                         | 1     | 2           |                             | MÁ             | K FUNC                   | SICIDY                         |          |       | 3                                                            | 3                                                      | 2,5                                                            | 3                                                                         | 3                         |                                                                        | 2                          |                                                  |  |
|     | Archer 1 2                         | 2     |             |                             | MÁ             | K HERE                   | BICIDY                         |          |       | 0                                                            | 1                                                      | 1                                                              | 1                                                                         | 1,5                       |                                                                        | 0                          |                                                  |  |
|     | Arsenal 2                          | 2     |             |                             | PŠ             |                          |                                |          |       | 1                                                            | 2                                                      |                                                                | 2                                                                         | 2                         |                                                                        |                            |                                                  |  |
| L L | Atlas S 2 1                        |       |             |                             | Děr            |                          |                                |          |       | 0                                                            | 0                                                      | 0                                                              | 0                                                                         | 0                         |                                                                        | 0                          |                                                  |  |
| 1   | Azaka 1 2                          | 1     |             |                             | P 31           | ENICE                    | HERBICIDT                      | JARU     |       | 3                                                            | 3                                                      | 1                                                              | 2                                                                         | 4                         | Α                                                                      | 0                          |                                                  |  |
| н   | Azbany 1 2                         | 1     |             |                             | PS             | ENICE                    | REGULATO                       | RYRUS    | ато ј | 3                                                            | 3                                                      | 1                                                              | 2                                                                         | 4                         |                                                                        |                            |                                                  |  |
| 9   | Azoline 1 2                        | 1     |             |                             | VIN            | INÁ RÉ                   | VA FUNGIC                      | IDY      |       | 3                                                            | 3                                                      | 1                                                              | 2                                                                         | 4                         |                                                                        | а                          |                                                  |  |
| Ð   | Bell Pro 2                         | 2     |             | _                           |                |                          |                                | */*      |       | 2                                                            | 2                                                      | 2                                                              | 2                                                                         | 4                         |                                                                        | 1                          |                                                  |  |
| 1   | Boogie Xpro 2 2                    | 2     | 2           |                             | 2              | 3                        | 3                              | 4        | 4     | 4                                                            | 4                                                      | 2                                                              | 4                                                                         | 4                         |                                                                        | 2                          |                                                  |  |
| 10  | Bounty 1 1                         | 2     | 2           |                             | 1              | 1                        |                                | 2        | 3     | 2                                                            | 3                                                      | 2                                                              | 2                                                                         | 3                         | Α                                                                      | 2                          |                                                  |  |

### Z menu vyberte <u>Uložit aktuální filtr...</u>.

Pro načtení uloženého filtru opět klikněte na <u>Uložit/obnovit filtr</u>a vyberte ten, který potřebujete.

| D   | Rukověť agronoma           |        |        |          |          |          |               |                     |         |              |          |                                  |                      |                    |                          |                   |                |                    |             |   |
|-----|----------------------------|--------|--------|----------|----------|----------|---------------|---------------------|---------|--------------|----------|----------------------------------|----------------------|--------------------|--------------------------|-------------------|----------------|--------------------|-------------|---|
|     | Hledat text (fitrovat):    |        |        | Zrušit f | uložit   | / ohnovi | Filtry Filtr  | fungicid+Pšenice oz | zimá    |              |          |                                  |                      |                    |                          |                   |                |                    |             |   |
|     | Obecné informace Herbicidy | Fun    | aicidy | 1        | Inse     | k U      | ložit ak      | tuální filtr        | K       |              | 1        |                                  |                      |                    |                          |                   |                |                    |             |   |
|     |                            | -      | _      |          |          | S        | práva fi      | ltrů                | 1       |              | <u> </u> |                                  |                      | Bamulariová        | Bhunchoener              |                   | Černě          |                    | Kořenomotka | - |
|     |                            |        | .      |          |          | A        | KARICI        | DY                  |         |              | , lei    | mintosporová                     | Hnědá                | skyrnitost         | skvmitost ječmene        |                   | dasove         | ,                  | obilní      |   |
|     | Nazev pripravku            | 10ZOV. | Jpkovn | ietar Kv | et nor o | B        | RAMBO         |                     | DY      | $\mathbf{i}$ | SKVI     | itost Drechsiera<br>ici repentis | ječmene              | listu<br>Ramularia | [zita]<br>Rhynchosporium | H21<br>Uredinales | spp.,          | uzarioz<br>usariun | cerealis    |   |
|     |                            |        |        |          | stipel   | в        | RAMBO         | RY HERBICI          | DY      |              |          |                                  | Pyrenophora<br>teres | collo-cygni        | secalis                  | spp.              | dospor<br>spp. | spp.               |             |   |
|     | Adexar Plus                | 2      | 2      | 2 1      |          | н        | RÁCH          | HERBICIDY           |         |              |          | 4                                | 4                    | 4                  | 4                        | 4                 |                | 1                  |             | _ |
|     | Affix                      | 1      | 2      | 1        |          | J        | ÁDROV         | INY AKARICI         | DY      |              |          | 3                                | 3                    | 1                  | 2                        | 4                 |                |                    |             |   |
|     | AGN Ekstrem                |        | 2      | 1        |          | J        | ÁDROV         | INY FUNGICI         | DY      |              |          | 3                                | 3                    | 1                  | 2                        | 4                 |                |                    |             |   |
|     | Allegro Plus               | _      | 2      | 2        | _        | JÁDROV   |               | NYINSEKTICIDY       |         | H            | 4        | 2                                | 2                    | 4                  | 4                        |                   | 1              |                    |             |   |
|     | Alterno                    | -      | 2      | 2 2      |          |          |               |                     |         | H            | 2        | 2                                | 2                    | 2                  | 3                        |                   | 2              |                    |             |   |
|     | Amistar                    | 1      | 2      | 1        |          |          | MÁK FUNGICIDY |                     |         |              |          | 3                                | 3                    | 1                  | 2                        | 4                 |                | 0                  |             |   |
|     | Ampera                     | 2      | 0      | 1 2      |          | M        |               |                     |         |              | H        | 3                                | 3                    | 2,5                | 3                        | 3                 |                | 2                  |             |   |
|     | Archer                     | 1      | 2      | 2        |          | M        |               | RBICIDY             |         |              |          | 0                                | 1                    | 1                  | 1                        | 1,5               |                | 0                  |             |   |
| r V | Arsenal                    | 2      | 2      | 2        |          | P        | SENICE        | FUNGICIDY           |         |              | -        | 1                                | 2                    | 0                  | 2                        | 2                 |                | 0                  |             |   |
| H   | Auds 5                     | 2      | 1      |          |          | P        | ŠENICE        | HERBICIDY           | JARO    |              |          | 2                                | 0                    | 1                  | 0                        | 4                 |                | 0                  |             |   |
| Π.  | Azdad                      | 1      | 2      | 1        |          | P        | ŠENICE        | REGULÁTO            | RY RŮST | U            |          | 3                                | 3                    | 1                  | 2                        | 4                 | ~              | U                  |             |   |
| Φ   | Azoline                    | 1      | 2      | 1        |          | V        | INNÁ R        | ÉVA FUNGICI         | IDY     |              |          | 3                                | 3                    | 1                  | 2                        | 4                 |                | а                  |             |   |
| e   | Bell Pro                   | -      | 2      | 2        |          | -        |               |                     |         |              |          | 2                                | 2                    | 2                  | 2                        | 4                 |                | 1                  |             |   |
| 113 | Boogie Xpro                | 2      | 2      | 2 2      |          | -        | 2             | 3                   | 4       | 4            |          | 4                                | 4                    | 2                  | 4                        | 4                 |                | 2                  |             |   |
| N   | Bounty                     | 1      | 1      | 2 2      |          | 1        | 1             |                     | 2       | 3            |          | 2                                | 3                    | 2                  | 2                        | 3                 | Α              | 2                  |             |   |

Pokud se něco pokazilo, můžete se vrátit vždy volbou <u>Zrušit filtr</u> nebo <u>Obnovit výchozí</u> <u>vzhled</u>.

| 2  | Rukověť agronoma<br>Hledat text (fitrovat):<br>Obecné informace Herbicidy | Zrušt fitr Ulo: / obnovit fitry<br>Funnicidy Indukticidy | Fitr: fungicid+Pšenice ozimá |                             |                                 |        |           |                                 |                                 |                                  |                  |                     | _ |  |
|----|---------------------------------------------------------------------------|----------------------------------------------------------|------------------------------|-----------------------------|---------------------------------|--------|-----------|---------------------------------|---------------------------------|----------------------------------|------------------|---------------------|---|--|
|    | Název přípravku                                                           | Účinná látka                                             | Obsah účinných látek.        | OP II.st.<br>podzemních vod | OP II.st.<br>povrchových<br>vod | Balení | Cena 2020 | Dávka minimální<br>registrovaná | Dávka maximální<br>registrovaná | Dávka<br>minimální<br>doporučená | Cenana1ha<br>min | Cena na 1<br>ha max |   |  |
|    | Adexar Plus                                                               | Epoxiconazole + Fluxapyroxad + Pyraclostr                | 41,6 + 41,6 +66,6 g/l        |                             |                                 |        | 1134      |                                 |                                 |                                  |                  | 3 402               |   |  |
|    | Affix                                                                     | Azoxystrobin                                             | 250 g/l                      | -                           | vyloučen                        | 51     | 1198      | 1                               | 3                               | 0,5                              | 599              | 3 594               |   |  |
|    | AGN Ekstrem                                                               | Azoxystrobin + Cyproconazole                             | 200 g/l + 80 g/l             | vyloučen                    | vyloučen                        | 51     | 1359      | 0,75                            | 0,75                            | 0,75                             | 1 0 1 9          | 1 0 1 9             |   |  |
|    | Allegro Plus                                                              | Epoxiconazole + Fenpropimorph + Kresoxin                 | 125 g/l + 150 g/l + 125 g/l  | vyloučen                    | -                               | 51     | 1583      | 1                               | 1                               | 0,8                              | 1 266            | 1 583               |   |  |
|    | Alterno                                                                   | Metconazole                                              | 60 g/l                       | -                           |                                 | 51     |           | 1,5                             | 1,5                             | 1,5                              |                  |                     |   |  |
|    | Amistar                                                                   | Azoxystrobin                                             | 250 g/l                      | -                           | vyloučen                        | 201    | 1725      | 0,8                             | 3                               | 0,5                              | 862              | 5 175               |   |  |
|    | Ampera                                                                    | Prochloraz + Tebuconazole                                | 267 g/l + 133 g/l            | vyloučen                    | vyloučen                        | 51     | 815       | 1,25                            | 1,25                            | 1,25                             | 1 0 1 8          | 1 0 1 8             |   |  |
|    | Archer                                                                    | Fenpropidin                                              | 750 g/l                      | -                           | -                               | 51     | 935       | 0,75                            | 0,75                            | 0,75                             | 701              | 701                 |   |  |
| >1 | Arsenal                                                                   | Flutriafol                                               | 125 g/l                      | vyloučen                    | vyloučen                        | 51     | 510       | 1                               | 1                               | 0,5                              | 255              | 510                 |   |  |
| tr | Atlas S                                                                   | Proquinazid                                              | 200 g/l                      | -                           | -                               | 11     | 3422      | 0,25                            | 0,25                            | 0,1                              | 342              | 855                 |   |  |
| 井  | Azaka                                                                     | Azoxystrobin                                             | 250 g/l                      | -                           | vyloučen                        | 51     | 1350      | 1                               | 1                               | 0,5                              | 675              | 1 350               |   |  |
| 44 | Azbany                                                                    | Azoxystrobin                                             | 250 g/l                      | -                           | vyloučen                        | 51     | 1183      | 0,8                             | 1                               | 0,6                              | 709              | 1 183               |   |  |
| 90 | Azoline                                                                   | Azoxystrobin                                             | 250 g/l                      | -                           | vyloučen                        | 51     | 1350      | 0,8                             | 1                               | 0,8                              | 1 080            | 1 350               |   |  |
| Ð  | Bell Pro                                                                  | Boscalid + Epoxiconazol                                  | 233 g/l + 67 g/l             | vyloučen                    | vyloučen                        | 51     | 1080      | 1,5                             | 1,5                             | 0,75                             | 810              | 1 620               |   |  |
| 4  | Boogie Xpro                                                               | Rixafen + Prothioconazole + Spiroxamine                  | 50 a/l + 100 a/l + 250 a/l   | -                           | -                               | 51     | 1565      | 0.9                             | 1.2                             | 0.9                              | 1 408            | 1 878               |   |  |

## Zkoušejte a experimentujte.

V případě, že máte nějaké další dotazy a návrhy, popřípadě narazíte na zjevnou nepravdu (to by se nemělo stát), obraťte se na Ing. Luboše Šmikmátora. Kontakt na něj naleznete na Vstupní obrazovce.

Pokud Vám naše aplikace bude pomáhat s výběrem vhodných přípravků a budete ji chtít používat po celý rok, budeme rádi, pokud si zakoupíte licenci platnou po celý rok. Více informaci naleznete na našich stránkách <u>www.pronachem.cz</u>.

Děkuji za pozornost a věřím, že se ochrana rostlin s naším produktem stane přehlednější.

Ing. Pavel Cabák a Ing. Luboš Šmikmátor